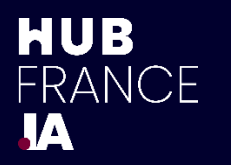

# Intelligence Artificielle Générative Fiche pratique Catégorie : Pratique du quotidien

### - Bonnes pratiques Utilisateur -Comment réaliser un diaporama avec un assistant GenAI ?

| Données<br>traitées | Outils    | Public cible            |
|---------------------|-----------|-------------------------|
| Texte               | Assistant | Initiateur de<br>projet |
|                     |           |                         |
| Budget              | Gain      | Fffort                  |
| J                   | Cum       | Enort                   |
| €€€                 | ***       |                         |

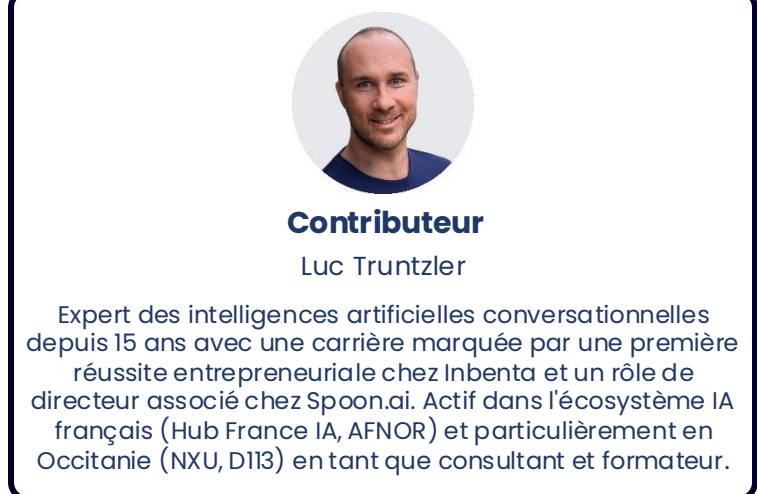

# **PROBLÉMATIQUE**

En entreprise, les présentations PowerPoint sont souvent de mise pour présenter un sujet facilement. Structurer, réaliser et faire la mise en page d'une présentation PowerPoint n'est cependant pas l'apanage de tous. Les nouveaux assistants tels que ChatGPT peuvent être de bons alliés pour cette tâche !

# **EXPLICATION** :

Selon le type de compte que vous possédez auprès d'un assistant (premium ou gratuit), celui-ci pourrait directement vous générer un fichier .pptx. Cependant, nous ne recommandons pas cette approche pour le moment. Il est préférable de passer par une étape moins gourmande en ressources pour l'IA : la création du code VBA de la présentation. Cette économie de coût se traduira par une présentation en VBA plus complète. À l'instar de la technique du chemin de pensée (CoT), il est crucial de décomposer la création d'une présentation .pptx en plusieurs tâches. Ne vous attendez pas à obtenir une présentation exceptionnelle en un seul prompt. Cela implique de suivre un processus en 5 étapes.

## = MISE EN ŒUVRE

#### Création du contenu et plan de la présentation

La première étape consiste à co-construire ou à transmettre à l'assistant le contenu, le plan de la présentation et le nombre de slides visés. Précisez bien à l'assistant le contexte dans lequel vous vous trouverez : nous allons construire ensemble une présentation PowerPoint et pour ce faire nous allons procéder en plusieurs étapes.

#### Mise en forme

Demandez ensuite à l'assistant de vous poser par exemple 5 questions, une à la fois, sur comment vous souhaiteriez que votre présentation soit mise en forme. L'assistant devrait vous poser des questions sur les couleurs, la longueur des textes, les animations... Plus il vous posera de questions (5, 10, 20) plus vous aurez la possibilité de personnaliser votre future présentation.

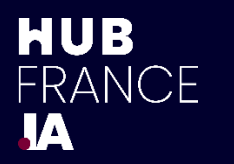

#### - Bonnes pratiques Utilisateur -Comment réaliser un diaporama avec un assistant GenAI ?

#### Génération du VBA

Une fois les questions toutes répondues, demandez à l'assistant de vous générer le VBA de la présentation en intégrant dans la partie commentaire le « voice-over » de la présentation, c'est-à-dire le texte que vous pourriez dire à voix haute pour commenter la slide et éviter de juste paraphraser ce qu'il y aura d'écrit.

#### Intégration du VBA dans le Powerpoint

Ne vous attendez pas à ce que le Powerpoint intègre des images, cela sera fait dans la toute dernière étape. Copiez le VBA puis ouvrez une nouvelle présentation powerpoint et faites ce raccourci pour ouvrir la fenêtre d'édition VBA ALT+F11 sur Windows, Fn+Option+F11 sur MacOS. Sélectionnez le menu Insertion > Module. Puis collez le VBA dans la fenêtre qui vient se s'ouvrir. Enfin, appuyez ensuite sur pour créer la présentation Powerpoint.

#### Intégration des images avec le concepteur

Retournez sur votre conversation avec votre assistant et demandez-lui de créer une image pour la première slide. Puis pour la deuxième slide. Puis pour la troisième slide, etc. Copiez/collez chaque image sur la slide correspondante et utilisez le module Concepteur de Powerpoint pour bonifier en un clic la disposition de votre présentation !

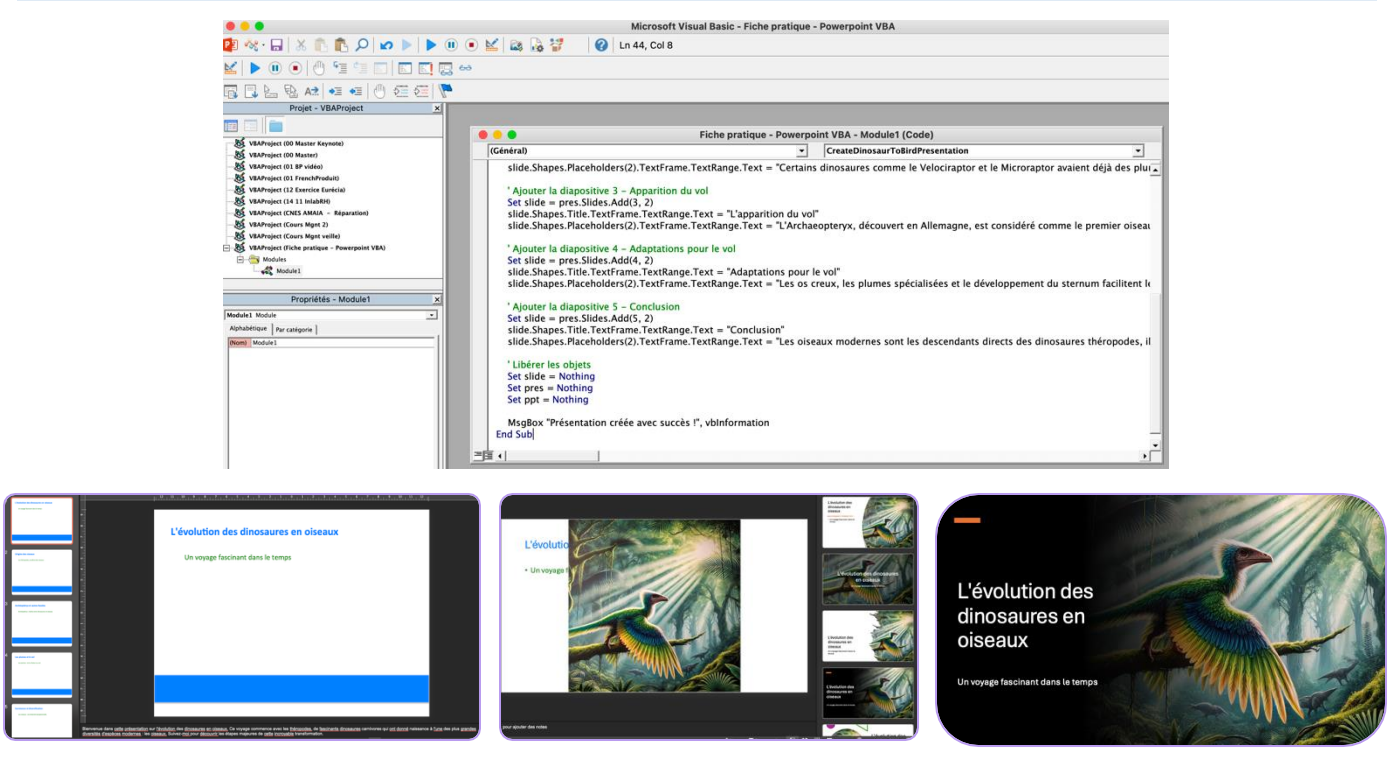

## = Pour Aller Plus Loin =

Des outils sur étagère existent pour faciliter la création de powerpoint avec la GenAl, nous pouvons notamment citer Gamma.app, SlidesAl.io et Beautiful.ai